# 正誤表

## よくわかる Microsoft® Word 2016 & Microsoft® Excel® 2016

FPT1525

| 正誤表の見方                                                                        |  | 【改版時期】      |     |  |
|-------------------------------------------------------------------------------|--|-------------|-----|--|
| ページ数:修正箇所の発生したページ<br>誤:誤った表記                                                  |  | 奥付日付        | 版数  |  |
| 正:修正後、または今後修正する予定の正しい表記<br>修正版数:正しい表記に修正した版数<br>修正版数が「第0版」となっている場合は、未修正の内容です。 |  | 2016年02月10日 | 第1版 |  |
|                                                                               |  | 2017年04月30日 | 第2版 |  |
| (修正時期については未定です。)<br>修正版数の「第1版」は、奥付の「初版」を意味しています。                              |  |             |     |  |

### 【修正箇所】

| ページ数 | 誤                                                                                                    | Æ                                                                                                    | 修正版数     |
|------|----------------------------------------------------------------------------------------------------|----------------------------------------------------------------------------------------------------|----------|
| Ρ4   | <ul> <li>5 学習ファイルのダウンロードについて</li> <li>①タスクバーの《Microsoft Edge》ボタンをクリックします。</li> <li>②アドレスを入力し、[Enter]キーを押します。</li> <li>③ダウンロードのホームページが表示されます。</li> <li>④《アプリケーション》の《Office全般》をクリックします。</li> <li>⑤Office全般データダウンロードのホームページが表示されます。</li> <li>⑥《Word2016&amp;Excel2016》の</li> <li>「fpt1525.zip」をクリックします。</li> <li>⑦ダウンロード完了のメッセージの</li> <li>《×》をクリックし、メッセージを閉じます。</li> <li>⑧ブラウザーを終了します。</li> </ul> | <ol> <li>①ブラウザーを起動し、FOM出版のホームページを表示します。</li> <li>※アドレスを直接入力するか、キーワードでホームページを検索します。</li> <li>②《ダウンロード》をクリックします。</li> <li>③《アプリケーション》の《Office全般》をクリックします。</li> <li>④《Word2016&amp;Excel2016 FPT1525》をクリックします。</li> <li>⑤「fpt1525.zip」をクリックします。</li> <li>⑤「fpt1525.zip」をクリックします。</li> <li>⑥ダウンロードが完了したら、ブラウザーを終了します。</li> <li>※ダウンロードしたファイルは、パソコン内のフォルダー「ダウンロード」に保存されます。</li> </ol> | 第2版<br>で |
| P 57 | ④《塗りつぶし・・・<br>※お使いの環境によって、「アクセント<br>1」が「アクセント5」と表示される場合が<br>あります。                                                                                                    | ④《塗りつぶし・・・<br>※お使いの環境によっては、表示名が異な<br>る場合があります。                                                                                                    | 第2版<br>3 |
| P 61 | ⑤《形状》の・・・<br>※一覧の形状を・・・                                                                                                    | ⑤《形状》の・・・<br>※お使いの環境によっては、表示名が異れ<br>る場合があります。<br>※一覧の形状を・・・<br>(⑤と※の間に※を追加)                                                                                                    | 第2版<br>な |

#### 【修正箇所】

| ページ数   | 誤                                                                                    | ТЕ (                                                          | 修正版数 |
|--------|--------------------------------------------------------------------------------------|---------------------------------------------------------------|------|
| P 73   | ⑤《塗りつぶし・・・<br>※一覧の効果を・・・                                                             | ⑤《塗りつぶし・・・<br>※お使いの環境によっては、表示名が異な<br>る場合があります。<br>※一覧の効果を・・・  | 第2版  |
|        |                                                                                      | (⑤と※の間に※を追加)                                                  |      |
| P 77   | ①・・・。ワードアートのスタイルは「塗り<br>つぶし(グラデーション)-ゴールド、ア<br>クセント4、輪郭-アクセント4」にしま<br>す。             | ①・・・。ワードアートは任意のスタイルにしま<br>す。                                  | 第2版  |
| P 77.  | ⑦・・・「■岩盤浴セットコース」に文字<br>の効果「塗りつぶし-オレンジ、アクセ<br>ント2、輪郭-アクセント2」を設定しま<br>しょう。             | ⑦・・・「■岩盤浴セットコース」に任意の文<br>字の効果を設定しましょう。                        | 第2版  |
| P 82   | 2つ目の画面<br>表内の1行1列目<br>申込書                                                            | 申込者                                                           | 第2版  |
| P152   | [印刷手順]<br>2 印刷<br>・・・、用紙に文書を印刷します。                                                   | ・・・、用紙に表を印刷します。                                               | 第2版  |
| P181   | ⑤グラフの色を「色4」に変更しましょ<br>う。                                                             | ⑤任意のグラフの色に変更しましょう。                                            | 第2版  |
| P189   | ④《淡色》の・・・<br>※一覧のスタイルを・・・                                                            | ④《淡色》の・・・<br>※お使いの環境によっては、表示名が異な<br>る場合があります。<br>※一覧のスタイルを・・・ | 第2版  |
|        |                                                                                      | (④と※の間に※を追加)                                                  |      |
| P201   | ②テーブルスタイルを「テーブルスタイ<br>ル(中間)16」に変更しましょう。                                              | ②任意のテーブルスタイルに変更しましょう。                                         | 第2版  |
| P226   | ①の下の赤枠内 3行目<br>文字の効果 : 塗りつぶし-青、アクセ<br>ント1、影                                          | 文字の効果 : 任意                                                    | 第2版  |
| P226.  | ⑦の下の赤枠内 3行目<br>文字の効果 : 塗りつぶし-黒、文字1、<br>影                                             | 文字の効果:任意                                                      | 第2版  |
| P235   | ⑦テーブルスタイルを「テーブルスタイ<br>ル(中間)21」に変更しましょう。                                              | ⑦任意のテーブルスタイルに変更しましょ<br>う。                                     | 第2版  |
| 別冊 P 2 | 第3章 練習問題<br>①<br>④《塗りつぶし(グラデーション)-ゴー<br>ルド、アクセント4、輪郭-アクセント4》<br>(左から3番目、上から2番目)をクリック | ④一覧から任意のスタイルを選択                                               | 第2版  |

#### 【修正箇所】

| ページ数    | 誤                                                                           | 正                | 修正版数 |
|---------|-----------------------------------------------------------------------------|------------------|------|
| 別冊 P 2. | 第3章 練習問題<br>⑦<br>⑤《塗りつぶし-オレンジ、アクセント2、<br>輪郭-アクセント2》(左から3番目、上か<br>ら1番目)をクリック | ⑤一覧から任意の文字の効果を選択 | 第2版  |
| 別冊 ₽ 5  | 第8章 練習問題<br>⑤<br>④《カラフル》の《色4》(上から4番目)<br>をクリック                              | ④一覧から任煮の色を選択     | 第2版  |
| 別冊 P 6  | 第9章 練習問題<br>②<br>④《中間》の《テーブルスタイル(中間)<br>16》(左から2番目、上から3番目)をク<br>リック         | ④一覧から任意のスタイルを選択  | 第2版  |
| 別冊 P 8  | 総合問題2<br>①<br>⑥ 《塗りつぶし-青、アクセント1、影》<br>(左から2番目、上から1番目)をクリック                  | ⑥一覧から任意の文字の効果を選択 | 第2版  |
| 別冊 P 8. | 総合問題2<br>⑦<br>⑥《塗りつぶし-黒、文字1、影》(左か<br>ら1番目、上から1番目)をクリック                      | ⑥一覧から任意の文字の効果を選択 | 第2版  |
| 別冊 P12  | 総合問題6<br>⑦<br>④《中間》の《テーブルスタイル(中間)<br>21》(左から7番目、上から3番目)をク<br>リック            | ④一覧から任意のスタイルを選択  | 第2版  |

FOM出版